### 県立学校実習助手・寄宿舎指導員 <u>採用選考試験出願手続き案内</u>

#### STEP1

宮崎県電子申請システムに「利用者登録」する

- 1 右の二次元バーコードにアクセス後、「ログイン」
- ⇒「利用者登録」の順に選択する。
- 2 利用者登録をする。
- 【留意事項】
  - ★ 登録した利用者ID・パスワードは忘れないようご注意ください。
  - ★ メールアドレスは常時確認できるアドレスを登録してください。 基本的には、登録したメールアドレスは変更しないでください。

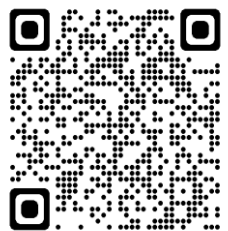

宮崎県電子申請システム

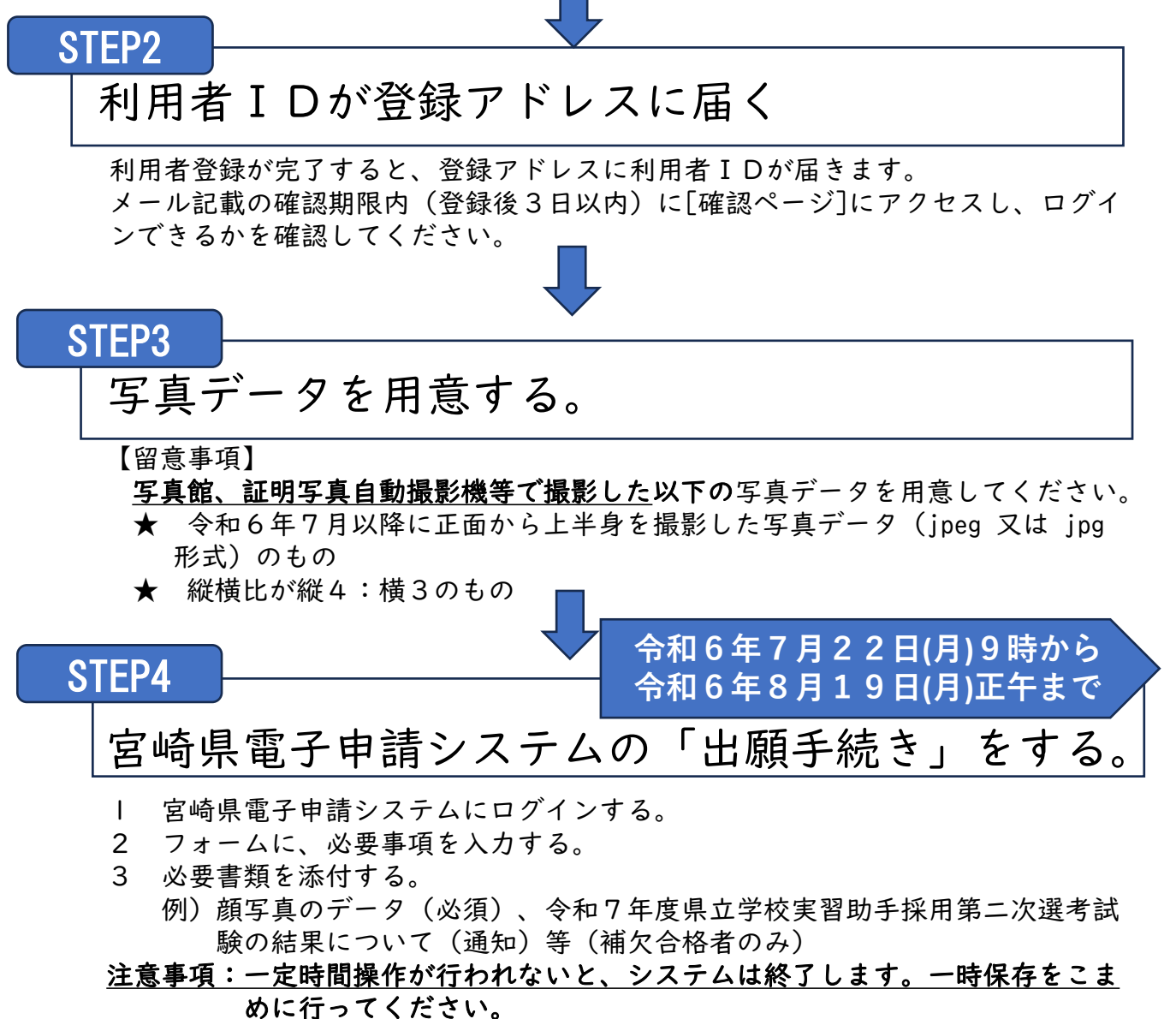

#### STEP5

#### 申し込み状況を確認する※申請後10分程度後から確認できます。

- I 宮崎県電子申請システムにログインし、「最近の申請」から申込内容の確認 をする。
- 2 願書控の出力をする。

#### STEP6

出願完了(申請受付のお知らせメール)を確認する。

申込後、登録アドレスに「申請受付のお知らせ」が届きます。

# STEP7 ★ 審査開始(審査開始のお知らせメール)を確認する。

申込後、登録アドレスに「審査開始のお知らせ」が届きます。

## STEP8

受験票をダウンロードする。

「審査完了のお知らせ」メールが届いたら、メールに記載しているURLから宮崎県電子申請システムにアクセスし、受験票をダウンロードしてください。
 ※ <u>受験番号が入力されているかを必ず確認</u>してください。

9月上旬

2 プリンタで出力(モノクロ可)し、受験票を作成してください。

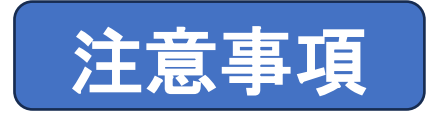

1 宮崎県電子申請システム登録完了後、「入力を間違った」などの理由により、登録内容を修正するために<u>複数回登録しないでください</u>。 登録完了後に修正が必要な場合は、必ず下記担当まで連絡し、対応方法を確認の上、修正作業を行ってください。

2 システム入力中、一定時間放置すると申請ができなくなります。必ず、入力途中に一時保存するようにしてください。

| 【連絡先】                       |  |
|-----------------------------|--|
| 宮崎県教育庁 教職員課 県立学校人事担当        |  |
| 住所 〒880-8502 宮崎市橘通東1丁目9番10号 |  |
| 電話 0985-44-4715             |  |